壹、 登入人事服務網(eCPA)並選擇公務人員個人資料服務網(MyData)

- 一、使用「差假與加班統計查詢」之功能,請先登入本總處 eCPA 網站 (瀏覽器網址列輸入 https://ecpa.dgpa.gov.tw),並於應用系統之選 項點選「公務人員個人資料服務網(MyData)」。
- 二、於 eCPA 選擇自然人憑證、健保卡或行動自然人憑證,以上開3種 方式登入才可以使用 MyData 網站。

入<sup>行政院人事行政總處</sup>人事服務網*CCPA* 

| 最新公告 | T. | 下載專區      | I. | 機關組織             |
|------|----|-----------|----|------------------|
|      |    | 1 +W 13 - |    | 1/20191010121090 |

| 重要訊息:本系統之個人資料僅供作必要人事資料管理之用,台端利用本系統之個人資料時,請留意遵守個人資料保護法之相關<br>規定,於使用完畢後,儘速刪除銷毀,避免外洩,如有違法致生損害,本總處將依法求償。     |                                                     |                                                                  |                                                                                          |  |  |  |
|----------------------------------------------------------------------------------------------------|-----------------------------------------------------|------------------------------------------------------------------|------------------------------------------------------------------------------------------|--|--|--|
| 自然人憑證<br>機關憑證                                                                                            | 健保卡登入                                               | ⑦ 行動自然人憑護 行動自然人憑證                                                | 帳號密碼登入                                                                                   |  |  |  |
| 請輸入PinCode<br>登入<br>全記密碼<br>自然人憑證<br>機關憑證GCA \ XCA<br>●首次登入與瀏覽器設定<br>●自然人或機關憑證驅動程式<br>● MAC及Linux跨平台網站元件 | 請輸入健保卡註冊密碼<br>登入<br>● 忘記密碼<br>● 登入說明文件<br>● 安裝健保卡元件 | 請輸入身分證字號<br>登入<br>● 如何使用自然人憑證註冊?<br>● 如何使用行動自然人憑證?<br>● 有其他使用問題? | <ul> <li>請輸入eCPA帳號</li> <li>請輸入密碼</li> <li>登入</li> <li>首次登入說明</li> <li>▲ 忘記密碼</li> </ul> |  |  |  |

三、登入 eCPA 後於「應用系統」列表中,再依以下圖示步驟1及2點

選,開啟新視窗進入 MyData 網站。

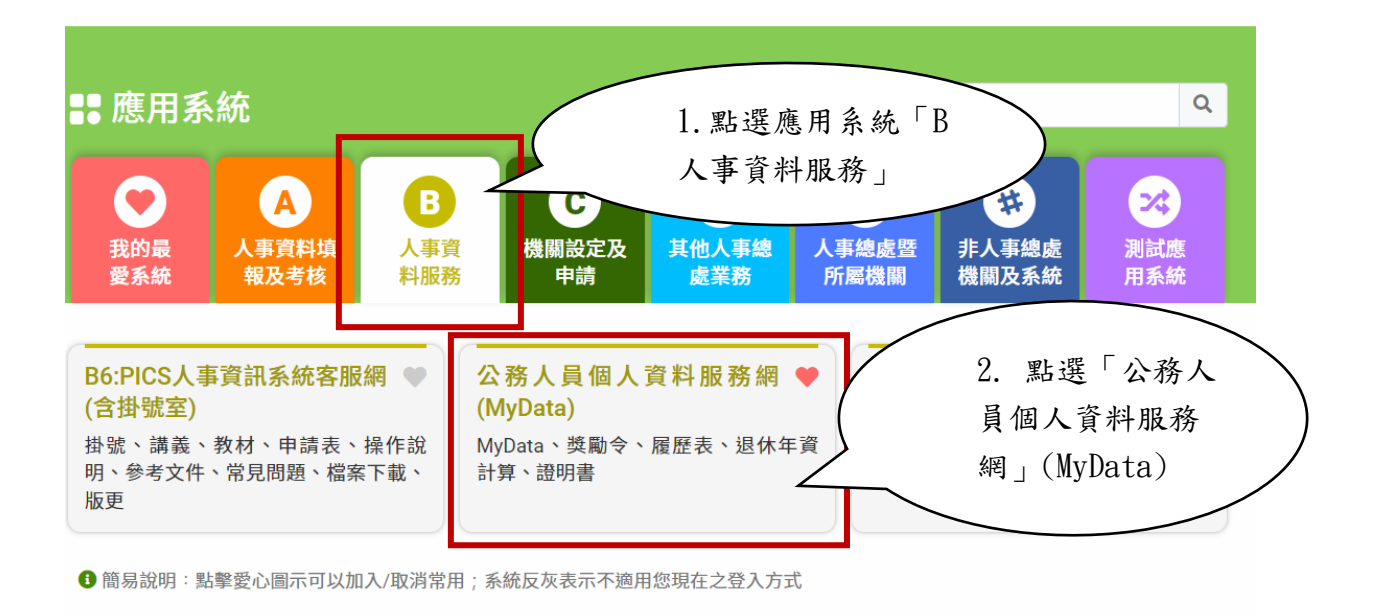

## 貳、 差假與加班統計查詢

進入「MyData 網站」,於「休假/退休」畫面點選「差假與加班統計查 詢」:

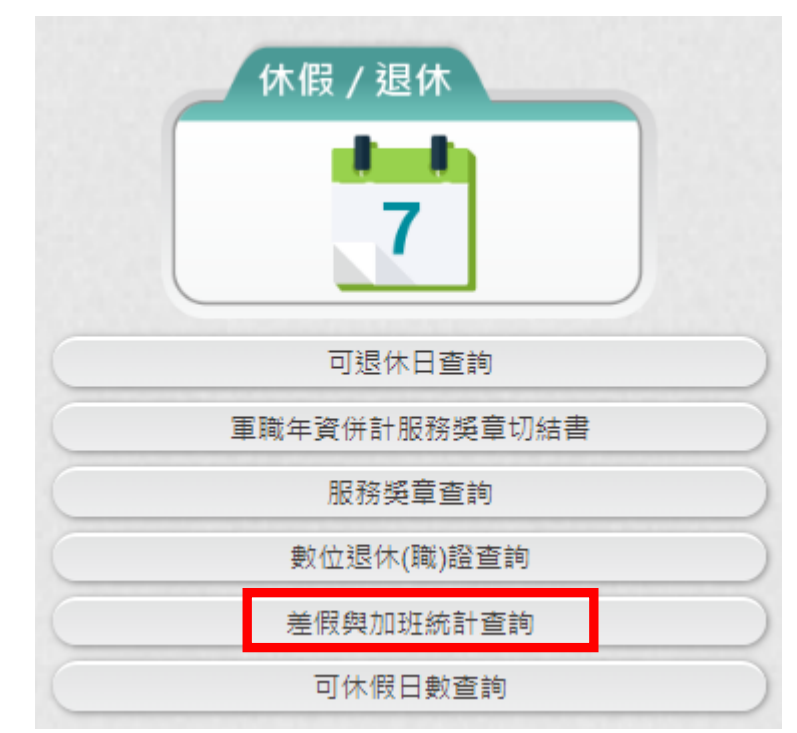

- 一、適用對象:在職人員且人員區分不為其他人員,排除事業機構人員。
- 二、資料來源:「行政院所屬機關學校差勤資料彙整平台」。

- 三、資料說明:
  - 1. 差假加班資料有跨年度時,計入前一年度。
  - 因系統資料龐大,無法提供明細資料。若欲查詢明細資料,請 逕至機關差勤系統查詢。
  - 本系統資料係由各機關報送,若對資料有疑義,請洽當時服務 機關。
- 四、最新資料日期:服務機關最後報送資料時間。
- 五、統計年度可切換「今年」、「去年」、「前年」。
  - 1. 資料內容:

(1)提供所選擇的年度各類別請假之統計

統計年度: ●今年○去年○前年 資料來源:行政院所屬機關學校差勤資料彙整平台 資料說明: 1. 差假加班資料有跨年度時,計入前一年度。 2. 因系統資料龐大,無法提供明細資料。若欲查詢明細資料,請逕至機關差勤系統查詢。 3. 本系統資料係由各機關報送,若對資料有疑義,請洽當時服務機關。 最新資料日期: 112年08月31日 (您服務機關最後報送資料時間) 112年度累計請假統計 (註:本統計資料來源:行政院人事行政總處) 加班補休: 0日5時 休假: 9日7時 產前假: 0日0時 病假: 0日0時 值班補休: 0日0時 流產假: 0日0時 事假: 0日0時 公假補休: 0日0時 延長病假: 0日0時 生理假: 0日0時 出差補休: 0日0時 器官捐贈假: 0日0時 家庭照顧假: 0日0時 喪假: 0日0時 陪產檢及陪產假: 0日0時 出差: 0日0時 婚假: 0日0時 其他假: 0日0時 公假: 1日0時 娩假: 0日0時 公出: 1日0時 公傷假: 0日0時

| 112年度各月加班統計<br>(註:本統計資料來源:行政院人事行政總處) |      |        |  |  |  |
|--------------------------------------|------|--------|--|--|--|
| 月份                                   | 一般加班 | 專案加班   |  |  |  |
| 1                                    | 0時0分 | 2時0分   |  |  |  |
| 2                                    | 0時0分 | 1時0分   |  |  |  |
| 3                                    | 0時0分 | 5時0分   |  |  |  |
| 4                                    | 0時0分 | 4時0分   |  |  |  |
| 5                                    | 0時0分 | 4時0分   |  |  |  |
| 6                                    | 0時0分 | 0時0分   |  |  |  |
| 7                                    | 0時0分 | 7時0分   |  |  |  |
| 8                                    | 0時0分 | 0時0分   |  |  |  |
| 9                                    | 0時0分 | 0時0分   |  |  |  |
| 10                                   | 0時0分 | 0時0分   |  |  |  |
| 11                                   | 0時0分 | 0時0分   |  |  |  |
| 12                                   | 0時0分 | 0時0分   |  |  |  |
| 總計                                   | 0時0分 | 2日7時0分 |  |  |  |

## (2)提供所選擇的年度各月加班之統計